## ①地方税お支払いサイトでeL-QRを読み取る、またはeL番号を入力する。

| 地方税お支払サイト<br>とLTAX Se Toponet                                                                                                    | 税金のお支払いを<br>いつても、 どこでも、 地方取の起来」                                                                     | より簡単・スムーズに!<br>ムレヘム 「ル57885ヌム5/ト)で。                                                          |                                                                         |
|----------------------------------------------------------------------------------------------------|----------------------------------------------------------------------------------------------------|----------------------------------------------------------------------------------------------|-------------------------------------------------------------------------|
|                                                                                                    |                                                                                                    | 今すぐお支払い<br>でお支払い ><br>カメラまたはQRコードリー<br>ターで、納計部のは-QRを読<br>み用ります。                              | eL∰?C#55LLV ><br>Militian Extent Or Neal<br>Bit Minitian Status<br>art. |
|                                                                                                    | eL-QR1                                                                                              | 地方税お支払サイ<br>地方税お支払サイトとは、ご自宅やオフィスに基<br>やat.募号を使い、スマートフォンやJCソコンで地方総<br>全国の地方公共同体でクレジットカードを利用し、 | トとは<br>SKM時間に酸された<br>税若支払いいただおらサイトです。<br>たお支払いが同志です。                    |
|                                                                                                    |                                                                                                    | VISA 🌒 🥵                                                                                     |                                                                         |
|                                                                                                    | T                                                                                                   |                                                                                              |                                                                         |
| カメラで読み取る場合                                                                                                    | 器eL-QR読取                                                                                            |                                                                                              | ⊞eL番号入力                                                                 |
| 1 収納機関番号 2 4<br>/ 共通納税機関コード                                                                                                    | 納付番号/案件特定キー                                                                                         | 3 確認番号                                                                                       | ④ 納付区分/税目・料金番号                                                          |
| 791:12345 791:<br>42000 -<br>長崎県                                                                                                    | 12345678901234567890                                                                                | -                                                                                            | - <b>Recto</b>                                                          |
| • eL番号の入力方法<br>納付書に記載されているeL番号(<br>ださい。(以下のいずれかの方法<br>(1)納付書券面の左上部分に「<br>号」「確認番号」「納付区分」の<br>(画像の記載場所を参考にしてく<br>(2)納付書券面のどこかに「eL<br>列として記載されています。(個) | 納付書番号)を入力してく<br>で記載されています。)<br>収納機関番号」「納付番<br>名称で記載されています。<br>ださい。)<br>番号:」から始まる数字の<br>峰の記載場所は一例です。 |                                                                                              |                                                                         |

## ②【お支払い方法】で【クレジットカード】を選択する。

|                                                   |     | ♂ お支払い可能です                                                     |      |
|---------------------------------------------------|-----|----------------------------------------------------------------|------|
| <ol> <li>収納機関番号</li> <li>/共通納税機関コード</li> </ol>    |     | <b>10,000</b> 円                                                |      |
| 例:12345                                           | 税目  | 自動車税 (種別)                                                      |      |
| 42000                                             | 納付先 | 長崎県                                                            | 確定する |
| 長崎県                                               | 納期限 | 令和5年5月31日                                                      |      |
|                                                   | 備考  | -                                                              |      |
| <ul> <li>         ・         ・         ・</li></ul> |     | 他の納付書をまとめてお支払いする場合はこちら<br>続けて入力する<br>1件の納付書:10,000円<br>お支払いへ進む |      |

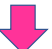

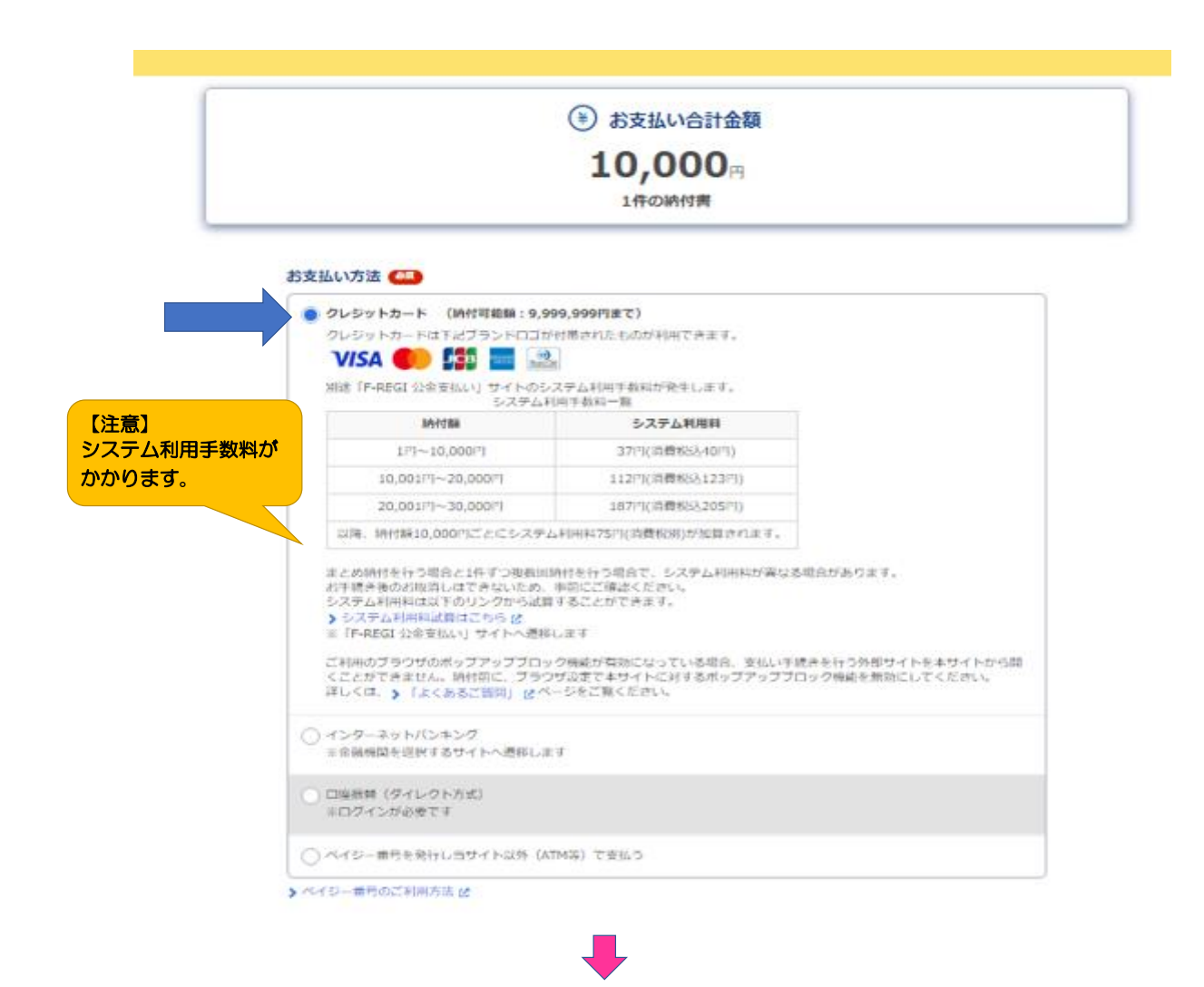

## ③メールアドレスを入力し、【次へ道む】をクリックする。 ※eLTAXにログインしている場合は、メールアドレスの入力は不要です。

|            | メールアドレス (Mail Stream)<br>お手続き状況等の通知先メールアドレスを入力してください。<br>※メール受信制限をされている方は、announce@payment.eltax.ita.go.jpからのメール受信を許可してください。<br>例:mail@example.com |
|------------|----------------------------------------------------------------------------------------------------|
| メールアドレスを入力 |                                                                                                    |
|            | < 戻る 次へ進む >                                                                                                    |
|            |                                                                                                    |
|            |                                                                                                    |

# ④入力したメールアドレスに届いた確認コード(数字6桁)を 【確認コード入力】面面に半角で入力する。

|       | 確認コードのご案内(メールアドレスの確認)【eLTAX 地方税お支払サイト】                                               |
|-------|--------------------------------------------------------------------------------------|
|       | eLTAX 地方税お支払サイトをご利用いただきありがとうございます。                                                   |
|       | 画面上の確認コード入力欄に下記の確認コード(6 桁)を入力してください。                                                 |
|       | ▼確認コード                                                                               |
| 確認コード | 137917                                                                               |
|       | <br>※有効期限は 2023/07/04 11:25 です。                                                      |
|       | なお、本メールに心当たりのない場合は、お手数ですが本メールの破棄をお願いいたします。                                           |
|       | 「ナリー」「開油ナットノナップ研究」(「A^)」」                                                            |
|       | 【本メールに関連するよくあるご貨商(FAQ)はころら】                                                          |
|       | 他の記事を見たい場合は、検索ボックスに調べたい用語をこ人力ください。                                                   |
|       | https://www.payment.eltax.lta.go.jp/pbuser?id=kb_search&kb_knowledge_base=52fd847b1t |
|       | ※このメールは送信専用アドレスです。                                                                   |
|       | 本メールへの返信によるお問い合わせなどはお受けしておりません。                                                      |
|       | あらかじめご了承くださいますようお願いいたします。                                                            |
|       | 確認コードを入力                                                                             |
|       | 通知先メールアドレス宛に送信した5桁の確認コードを入力してください。                                                   |
| 確認コ   | ードを入力<br>例:123456                                                                    |
|       | 137917                                                                               |
|       | ○ 確認コードを再送信する                                                                        |
|       | ※ メール受信制限をされている方は、announce@payment.eltax.ita.go.jpからのメール受信を許可                        |

※ メール受傷制限をされている方は、announce@payment.eltax.ita.go.jpからのメール受信を許可してください。 してください。 ※ メールが見当たらない場合は、送惑メールフォルダに入っている可能性があります。送惑メールフ ォルダをご確認ください。

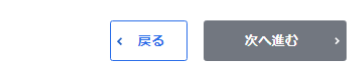

⑤【FーREGI公金支払い】サイト(外部サイト)へ運移したことを確認する。 ※【FーREGI公金支払い】サイトではなく、農業確認番号等が記載されたページに運移した場合は、 ページ中央部分にある「外部サイトを開く」ボタンをクリックしてください。

| クレジットカード納付サイト(外音<br>外部サイトでのお手続きが完<br>自動で遷移しない場合は、以下のボタンズ                                                                                                    | S     S     S  S     S     S | お手続きに進みます。<br>操作は終了です。<br>『 <sup>させてください、</sup><br>【F-REGI公金支払】サイト | <b>単下して</b><br>へ |
|----------------------------------------------------------------------------------------------------|----------------------------------------------------------------------------------------------------|--------------------------------------------------------------------|------------------|
| 外部サイ<br>外部サイトでのお手続きが完了するまで、解<br>納付が完了するとメールで通知されます。<br>納付情報の詳細は納付完了後に納付履歴画面よりご確認いただけます。<br>應歴確認用番号は納付の売了通知メールにも記載されますので、ご確認く<br>履歴確認用番号は納付の売了通知メールにも記載されますので、ご確認く | <sup>小を囲く</sup>                                                                                                    | いません。                                                              |                  |
|                                                                                                    |                                                                                                    |                                                                    |                  |
| 合計金額                                                                                                    | 納付方法                                                                                                    | クレジットカード                                                           |                  |
| <b>10,000</b> 円                                                                                                    | 納付状況<br>                                                                                                    | 外部サイトでのお手続き待ち<br>-                                                 |                  |
| 1件の納付書 自動車税 (種別) 長崎県                                                                                                    |                                                                                                    |                                                                    |                  |

Ļ

|           | ウレジ<br>GI<br>地方税共同機構 クレジットカード納付サイト |      |  |
|-----------|------------------------------------|------|--|
| クレジットカード納 | 付の前に ・ クレジットカード情報入力 ・ 納付内容確認 ・     | 手統完了 |  |

### クレジットカード納付の前に 以下の内容をご確認のうえ、お手続をお願いします。

#### システム利用料等について

納付額に応じて、以下のシステム利用料をお支払いただきます。

| 納付額                                      | システム利用料(税込)    |  |
|------------------------------------------|----------------|--|
| 1円~10,000円                               | 37円(消費税込40円)   |  |
| 10,001円~20,000円                          | 112円(消費税込123円) |  |
| 20,001円~30,000円                          | 187円(消費税込205円) |  |
| 30,001円~40,000円                          | 262円(消費税込288円) |  |
| 40,001円 ~ 50,000円                        | 337円(消費税込370円) |  |
| 以降、納付額10,000円ごとにシステム利用料75円(消費税別)が加算されます。 |                |  |

※システム利用料は地方税共同機構、各地方公共団体の収入とはなりません。

※分割払い、リボ払いをご利用の場合は、システム利用料とは別に、各カード発行会社が定める手数料が発生します。詳細はご利用のカード発行会社へお問合せください。

※システム利用料は、分割払い、リボ払いを選択した場合でも、一括払いとなります。

※お支払されたシステム利用料は、当サイトの手続完了画面を控えとして保存いただくか、クレジットカードのご利用明細にてご確 認ください。

### クレジットカード利用代金のお支払について

クレジットカード利用代金のお支払日は、カード会社の会員規約に基づく引落し日になります。 カード会社により引落し日が異なりますので、利用状況、引落し予定日などについては、カード会社が発行する利用 明細でご確認ください。

#### 納付手続後の取消について

納付手続後はいかなる理由においても、取消できません。

#### 納付手続後のカードの変更、支払回数の変更について

納付手続後はいかなる理由においても、ご利用カードの変更、支払回数の変更はできません。

### 納税証明書、領収証書の発行について

地方税共同機構、株式会社エフレジから納税証明書、領収証書、又はこれらの代わりになる書類は発行できません。 納税証明書が必要な場合は、事前に発行希望対象の地方公共団体にご確認ください。 領収証書が必要な場合は、別の方法で納付してください。

#### 株式会社エフレジについて

株式会社エフレジは地方税共同機構から機構指定納付受託者として指定されています。当サイトでのクレジットカー ド納付は、地方税法第747条の7に基づく機構指定納付受託者(株式会社エフレジ)への納付の委託です。 株式会社エフレジは納付の委託を受けて、地方税共同機構への入金を行います。 株式会社エフレジから地方税共同機構への入金により、納付手続完了日が納付日として確定します。

#### 個人情報の取扱いについて

当サイトにご入力いただいた個人情報(お支払情報、cookie情報)は、原則として地方税共同機構より受託した、当 サイトの運営業務及び地方税共同機構への納付業務に利用します。 本業務以外に利用することはございません。

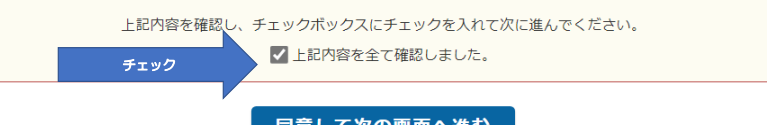

同意して次の画面へ進む

|               | 同機構 クレジットカード納付サ | ተኮ     | よくあるご質問 |
|---------------|-----------------|--------|---------|
| クレジットカード納付の前に | クレジットカード情報入力    | 納付内容確認 | 手続完了    |

## クレジットカード情報入力

.

利用内容をご確認のうえ、クレジットカード情報を入力してから【納付内容確認】を押してください。

| 利用内容        |                    |
|-------------|--------------------|
| 取引番号        | NC202300003547540  |
| 収納機関名(カナ)   | チホウゼイキヨウドウキコウ      |
| 収納機関名(漢字)   | 地方税共同機構            |
| 納付内容(カナ)    | ジドウシヤゼイ (シュベッワリ)   |
| 納付内容(漢字)    | 自動車税(種別割)          |
| お手続可能期限     | 2023年07月04日 12時08分 |
|             |                    |
| 納付額         | 10,000円            |
| システム利用料(税込) | 40円                |
| 合計金額        | 10,040円            |

# クレジットカード情報

| 利用可能カード   | VISA ●●● 「「「」 === 「                                                                                                    |
|-----------|----------------------------------------------------------------------------------------------------|
| カード番号     | 1234 5678 9012 3456                                                                                                    |
| 有効期限      | ▶月/20 ▶ 年                                                                                                    |
| カード名義     | TARO YAMADA                                                                                                    |
| 支払回数      | <ul> <li>一括払い</li> <li>リボ払い</li> <li>分割払い</li> <li>※納付手続売了後は支払回数を変更できませんのでご注意ください。</li> <li>※分割・リボ払いを選択された場合は、別途手数料が発生します(手数料はカード会社により異なります)。</li> </ul> |
| セキュリティコード | 123 かって、「「「「」」」 「「」」」 「「」」」 「「」」」 「「」」」 「」」 「」」                                                                                                    |

納付内容確認

前に戻る

|               | 税共同機構 クレジットカード納付サイト       | よくあるご質問 |
|---------------|---------------------------|---------|
| クレジットカード納付の前に | > クレジットカード情報入力 > 特付内容確認 > | 手続完了    |

### 納付内容確認

| 利用内容、クレジットカード情報                                                                                             | 、重要なお知らせをご確認のうえ【納付手続実行】を押してください。             |  |  |
|----------------------------------------------------------------------------------------------------|----------------------------------------------|--|--|
| 利用内容                                                                                                    |                                              |  |  |
| 取引番号                                                                                                    | NC202300003547540                            |  |  |
| 収納機関名(カナ)                                                                                                   | チホウゼイキヨウドウキコウ                                |  |  |
| 収納機関名(漢字)                                                                                                   | 地方税共同機構                                      |  |  |
| 納付内容(カナ)                                                                                                    | ジドウシヤゼイ(シュベッワリ)                              |  |  |
| 納付内容(漢字)                                                                                                    | 自動車税(種別割)                                    |  |  |
| お手続可能期限                                                                                                    | 2023年07月04日 12時08分                           |  |  |
| 納付額                                                                                                    | 10,000円                                      |  |  |
| システム利用料(税込)                                                                                                 | 40円                                          |  |  |
| 合計金額                                                                                                    | 10,040円                                      |  |  |
| クレジットカード情報                                                                                                  |                                              |  |  |
| 力一下番号                                                                                                    | . **** _ ****                                |  |  |
| 有効期限                                                                                                    | 03月/25年                                      |  |  |
| カード名義                                                                                                    |                                              |  |  |
| 支払回数                                                                                                    | 一括払い                                         |  |  |
|                                                                                                    | ※ 重要なお知らせ ※                                  |  |  |
| <ul> <li>システム利用料は、納付者(カード利用者)負担です。</li> </ul>                                                               |                                              |  |  |
| <ul> <li>納付手続後はいかなる理由においても、取消できません。</li> </ul>                                                              |                                              |  |  |
| <ul> <li>納付手続後はいかなる理由においても、ご利用カードの変更、支払回数の変更はできません。</li> </ul>                                              |                                              |  |  |
| <ul> <li>         ・ 納税証明者は発行されません(単模等で必要な場合は、単則に対象の地力公共関係にご確認ください)。         ・         ・         ・</li></ul> |                                              |  |  |
| <ul> <li>INFINETIGETISC15など/0 (1044)</li> </ul>                                                             | • 取収加合は光1」と1によどい(現収加合か必要な場合は初切力広じ約11」してたさい)。 |  |  |
|                                                                                                    |                                              |  |  |

納付手続実行

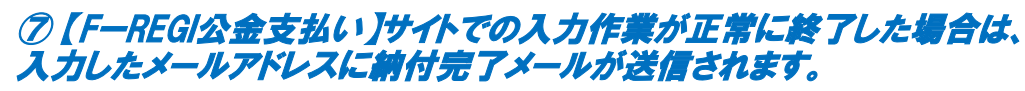

納付完了メールが届けば納付完了です。